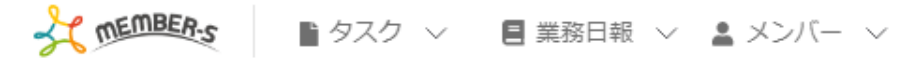

## 붵 シフト管理

/ /20~ / /26

| □ 全て選択 シフト確定      |      |      | ৾৶ঢ় | ット却  | ۲    |      |      |      |      |        |         | グループを選択 |       |        |        | ~     | メンバーを選択 🗸 |       |       | ~     |       |       |       |       |
|-------------------|------|------|------|------|------|------|------|------|------|--------|---------|---------|-------|--------|--------|-------|-----------|-------|-------|-------|-------|-------|-------|-------|
|                   | 0:00 | 1:00 | 2:00 | 3:00 | 4:00 | 5:00 | 6:00 | 7:00 | 8:00 | 9:00   | 10:00   | 11:00   | 12:00 | 13:00  | 14:00  | 15:00 | 16:00     | 17:00 | 18:00 | 19:00 | 20:00 | 21:00 | 22:00 | 23:00 |
| □ 月20日 (水)        |      |      |      |      |      |      |      |      |      |        |         |         |       |        |        |       |           |       |       |       |       |       |       |       |
| □ 🔒 ○○ ○○         |      |      |      |      |      |      |      |      |      |        |         |         | 12:00 | ~ 15:0 | 00     |       |           |       |       |       |       |       |       |       |
| AOO OO 🕒 🗌        |      |      |      |      |      |      |      |      |      |        |         |         |       | 13:00  | ~ 16:0 | )0    |           |       |       |       |       |       |       |       |
| □ 月21日 (木)        |      |      |      |      |      |      |      |      |      |        |         |         |       |        |        |       |           |       |       |       |       |       |       |       |
| □ 🔒 ○○ ○○         |      |      |      |      |      |      |      |      |      | 9:00 ~ | - 12:00 | )       |       |        |        |       |           |       |       |       |       |       |       |       |
| A00 00 🕒 🗌        |      |      |      |      |      |      |      |      |      |        |         |         |       | 13:00  | ~ 16:0 | )0    |           |       |       |       |       |       |       |       |
| □ 月22日(金)         |      |      |      |      |      |      |      |      |      |        |         |         |       |        |        |       |           |       |       |       |       |       |       |       |
| □ ⊖ ○○ ○○         |      |      |      |      |      |      |      |      |      | 9:00 ~ | - 12:00 | )       |       |        |        |       |           |       |       |       |       |       |       |       |
| □ <b>⊖</b> 00 00A |      |      |      |      |      |      |      |      |      |        |         |         |       | 13:00  | ~ 16:0 | 00    |           |       |       |       |       |       |       |       |

~申請済みのシフトの時間帯を編集する~

最終更新日:2023年3月23日

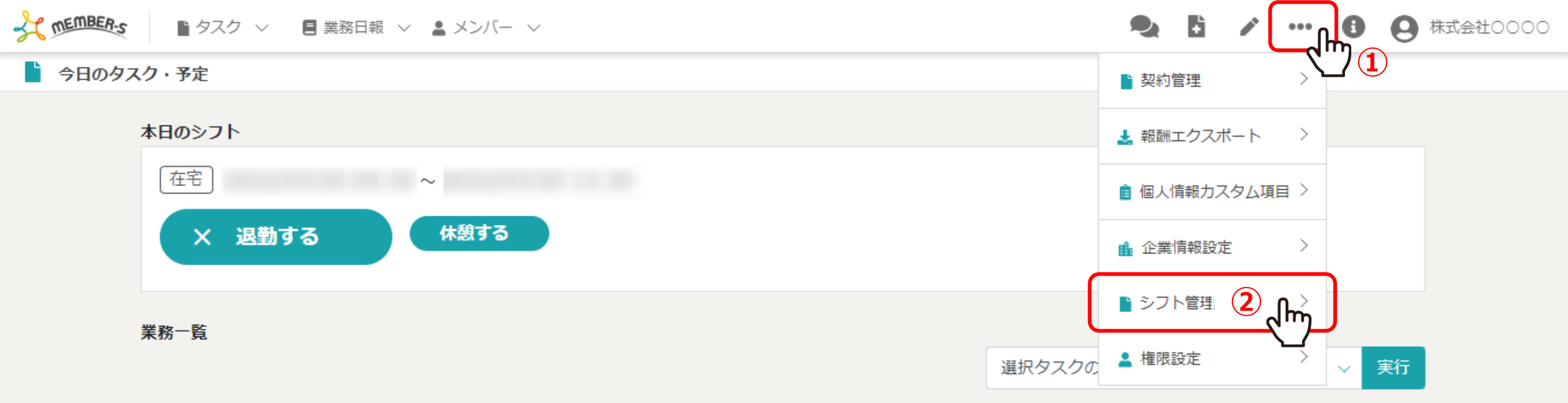

| + | タスク新規追加         |                  |              |         |      |       |              |
|---|-----------------|------------------|--------------|---------|------|-------|--------------|
|   | タグ 🛇            | タスク名 🗘           | 担当者 🗘        | ステータス 🛇 | 期日 ≎ | 作成日 🗘 | 説明 ◇         |
|   | マニュアル作成         | 業務マニュアル作成_タスクA   | 0000         | 確認中     |      |       | 〇月〇日 リリース内容… |
|   | リリーステスト         | リリーステスト_タスクA     | 😫 00 00および1名 | 未着手     |      |       | 〇月〇日 リリース内容… |
|   | マニュアル作成 リリーステスト | リリースマニュアル作成_タスクC | 😫 00 00および1名 | 進行中     |      |       | 〇月〇日 リリース内容… |
|   |                 | サンプルタスクA_2       | 0000         | 進行中     |      |       | 〇月〇日 リリース内容… |
|   |                 | サンプルタスクA_1       | 0000         | 提供前     |      |       | ○月○日 リリース内容… |

申請済みのシフトの時間帯を編集する方法をご案内致します。 ※管理者権限、または権限設定で「シフト管理」の権限を付与された社員権限の方が設定できます。

①「設定(・・・)」をクリックし、②「シフト管理」を選択します。

TEMBER-S ● タスク ~ ■ 業務日報 ~ ▲ メンバー ~

🔩 🚦 🖍 🚥 🚯 🗛 株式会社0000

シフト管理

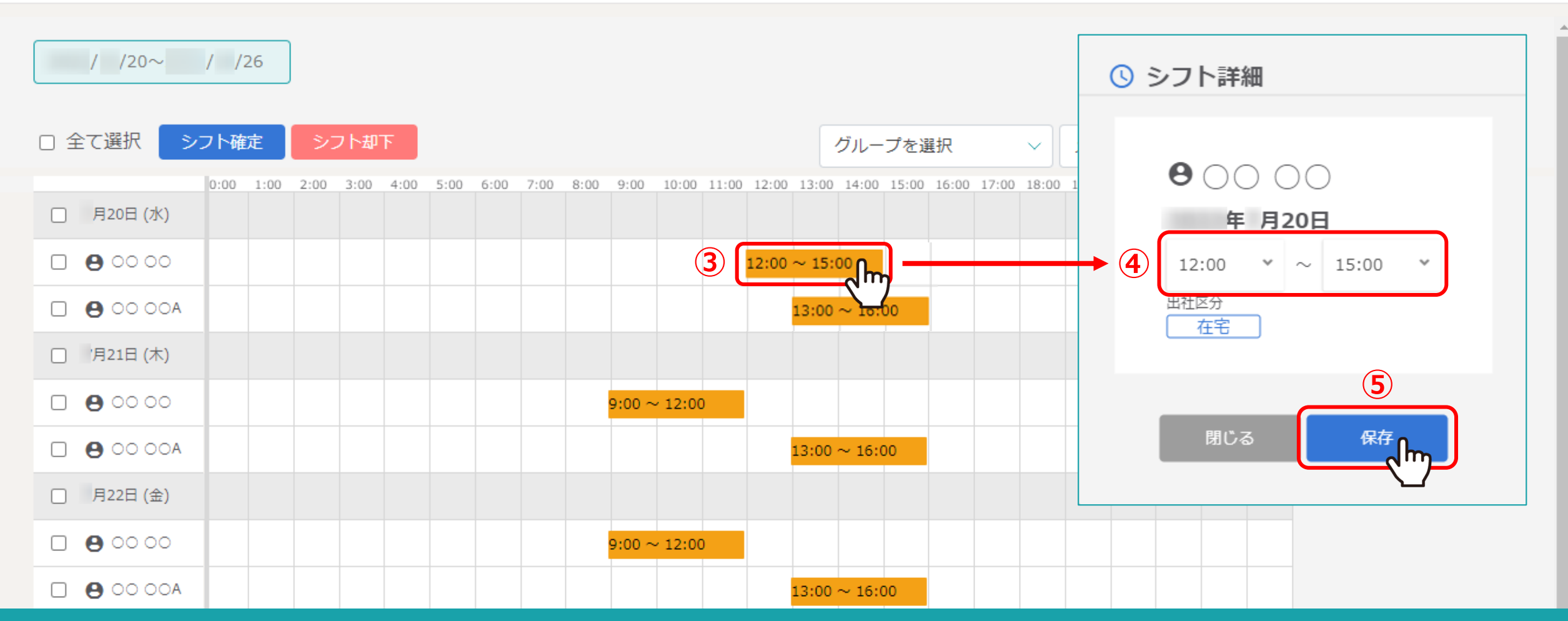

## ③変更したいシフト時間をクリックすると、シフト詳細画面が開きます。 ④時間を編集し、⑤「保存」をクリックします。

※シフト詳細画面では、シフトの時間帯のみ変更できます。 ※未確定・確定済みのどちらでも時間変更が可能です。